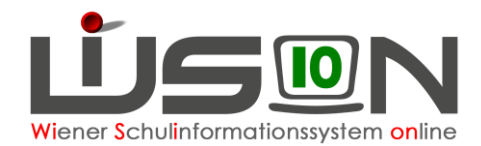

# Konsignationen (nur mehr bis 23.12.2022 gültig)

In dieser Handreichung wird beschrieben, wie Lehrpersonen (bzw. in Ausnahmefällen die Schulleitung) Konsignationen für die Nebengebührenabrechnung eintragen.

#### Hinweis für Schulveranstaltungen:

Aufgrund einer Erkenntnis des VGH dürfen für Schulveranstaltungen ausschließlich Fahrscheine oder nachweisliche Beförderungskosten von nicht öffentlichen Verkehrsmitteln (Z.B. Miete eines privaten Transportunternehmens (Busmietung, ...)) abgerechnet werden.

#### Hinweis für Dienstwege:

Ausschließlich für Dienstwege (z.B.: Fortbildung, Dienstbesprechungen, Schilf, Schülf, Elternabend, ...) können Beförderungszuschüsse verrechnet werden.

**Dienstreisen** werden jedoch ausschließlich über ein eigenes Formular (Reisekostenabrechnung) über den **Arbeitsablauf "Antrag/ Ansuchen/ Meldung"** an die für die Schule zuständige Außenstelle übermittelt und derzeit nicht in Wision® eingetragen.

#### Achtung:

Ab der Umstellung der Nebengebührenabrechung auf das Verrechnungssystem des Bundes mit 1.Jänner 2023 erfolgt die Abrechnung von Konsignationen und Dienstreisen direkt im System des Bundes (PM-SAP).

### Zielgruppe:

Schulleiter/innen, Lehrer/innen

### Abrechnung von Fahrscheinen innerhalb Wiens

### Menüpunkt Personal – Untermenüpunkt Personaldaten

Datensatz der Lehrperson öffnen (Personalnummer anklicken) – Registerkarte *Abrechnung* öffnen - Schaltfläche Konsignationen anklicken.

Den aktuellen Abrechnungszeitraum (AZR) auswählen:

| ignati | ionen und Auslagen |                  |            |              |                     |           |             |             |         |                   |             |
|--------|--------------------|------------------|------------|--------------|---------------------|-----------|-------------|-------------|---------|-------------------|-------------|
|        |                    |                  |            |              |                     |           |             |             |         |                   |             |
| ule    |                    |                  |            | ×            | Abrechnungszeitraur | AZR 1_20/ | 21 - Septem | ber 2020/21 | 🕨 🗆 nur | weitergeleit      | ete         |
|        |                    |                  | Grunddaten |              |                     | Original  | Beför       | derungszusc | hüsse   | Auslagen          |             |
|        | von *              | bis *            | Grund *    | Ort *        | Betreff *           | Fahrsch.  | Richtung    | Kilometer   | Betrag  | Sonst.<br>Fahrtk. | Eintritt(€) |
|        |                    |                  |            | Keine        | e Daten             |           |             |             |         |                   |             |
|        |                    |                  |            |              |                     |           |             |             |         |                   |             |
|        |                    |                  |            |              |                     |           |             |             |         |                   |             |
|        |                    |                  |            |              |                     |           |             |             |         |                   |             |
|        |                    |                  |            |              |                     |           |             |             |         |                   |             |
|        |                    |                  |            |              |                     |           |             |             |         |                   |             |
|        |                    |                  |            |              |                     |           |             |             |         |                   |             |
|        |                    |                  |            |              |                     |           |             |             |         |                   |             |
|        |                    |                  |            |              |                     |           |             |             |         |                   |             |
|        |                    |                  |            |              |                     |           |             |             |         |                   |             |
| 1 .    | 10 00 0000 07 00   | 40.00.0000.00.00 |            | (Nachara day | Dest filmer         |           |             |             |         |                   |             |

Datum/Uhrzeit, Grund, Ort, Betreff und Anzahl der Fahrscheine eintragen: (Fahrscheine müssen im Original vorhanden und in der Direktion abgegeben worden sein!).

Die Auswahlfelder im Bereich Beförderungszuschüsse sind in diesem Fall inaktiv, daher können hier keine Werte eingetragen werden.

|                                                                                                    | Wiener Schulinformationssystem online |
|----------------------------------------------------------------------------------------------------|---------------------------------------|
| + 10.09.2020 07:00 10.09.2020 23:59 Lehrausgang Stephansdom Domführu<br>Drucksorten Konsignationen It. Auswahl (PDF) V Drucken |                                       |
| Mit dem Plus hinaufsetzen!                                                                                                    |                                       |
| (+) 22.11.2016 07:00 = 22.11.2016 23:59 = Lehrausgang V Stephansplatz Dombes                                                   | uch 2 🗸                               |

Schaltfläche **Speichern** anklicken und einen weiteren Eintrag erfassen oder Schaltfläche **Schließen** anklicken.

## Abrechnung von Beförderungszuschuss

Menüpunkt Personal – Untermenüpunkt Personaldaten

Datensatz der Lehrperson öffnen (Personalnummer anklicken) – Registerkarte *Abrechnung* öffnen Schaltfläche Konsignationen anklicken

Den aktuellen Abrechnungszeitraum (AZR) auswählen:

| Konsigna | ationen und Auslagen |            |         |       |                    |           |             |                       |         |                   |             |
|----------|----------------------|------------|---------|-------|--------------------|-----------|-------------|-----------------------|---------|-------------------|-------------|
|          |                      |            |         |       |                    |           |             |                       |         |                   |             |
| Schule   |                      |            |         | V     | Abrechnungszeitrau | AZR 1_20/ | 21 - Septem | ber 2020/21           | 🕨 🗆 nur | weitergeleit      | ete         |
|          |                      | Grunddaten |         |       |                    |           |             | Beförderungszuschüsse |         |                   | lagen       |
|          | von *                | bis *      | Grund * | Ort * | Betreff *          | Fahrsch.  | Richtung    | Kilometer             | Betrag  | Sonst.<br>Fahrtk. | Eintritt(€) |
|          |                      |            |         | Keine | Daten              |           |             |                       |         |                   |             |
|          |                      |            |         |       |                    |           |             |                       |         |                   |             |
|          |                      |            |         |       |                    |           |             |                       |         |                   |             |
|          |                      |            |         |       |                    |           |             |                       |         |                   |             |

Datum/Uhrzeit, Grund, Ort, Betreff, Richtung und Anzahl der Kilometer für einfache Fahrt laut Routenplaner eintragen.

| 10.09.2020 23:59 Dienstweg - Di Vien Dienstbesprechung einfact V 4,2 1.54 | .2020 07:00 🧮 | .2020 07:00 🧮 | 10.09.2020 23:59 | Dienstweg - Di v | BD Wien | Dienstbesprechung | einfacl v 4,2 | 1.64 |  |
|---------------------------------------------------------------------------|---------------|---------------|------------------|------------------|---------|-------------------|---------------|------|--|
|---------------------------------------------------------------------------|---------------|---------------|------------------|------------------|---------|-------------------|---------------|------|--|

Mit dem Plus hinaufsetzen!

|   | - |                    |                    |                |         |                   |             |      |
|---|---|--------------------|--------------------|----------------|---------|-------------------|-------------|------|
| ( | + | 10.09.2020 07:00 🧮 | 10.09.2020 23:59 💳 | Dienstweg - Di | BD Wien | Dienstbesprechung | einfacl 4,2 | 1.64 |
|   |   |                    |                    |                |         |                   |             |      |

Der Betrag erscheint automatisch unter Berücksichtigung, ob "einfache Fahrt" oder "Hin- und Rückfahrt" ausgewählt ist.

|   |                    | Grunddaten         |               |               |           |          | Beförderungszuschüsse |           |        | Auslagen |             |
|---|--------------------|--------------------|---------------|---------------|-----------|----------|-----------------------|-----------|--------|----------|-------------|
|   | von *              | bis *              | Grund *       | Ort *         | Betreff * | Fahrsch. | Richtung              | Kilometer | Betrag | Bus (€)  | Eintritt(€) |
|   |                    |                    |               |               |           |          |                       |           |        |          |             |
| - | 22.11.2016 07:00 🚍 | 22.11.2016 23:59 🚍 | Lehrausgang ~ | Stephansplatz | Dombesuch |          | einfac $\vee$         | 6,0       | 1,64   |          |             |
|   |                    |                    | Grunddaten    |               |           | Original | Beförderungszuschüsse |           |        | Auslagen |             |
|   | von *              | bis *              | Grund *       | Ort *         | Betreff * | Fahrsch. | Richtung              | Kilometer | Betrag | Bus (€)  | Eintritt(€) |
|   |                    |                    |               |               |           |          |                       |           |        |          |             |
|   |                    |                    |               |               |           |          |                       |           |        |          |             |

Schaltfläche **Speichern** anklicken und einen weiteren Eintrag erfassen oder Schaltfläche **Schließen** anklicken.

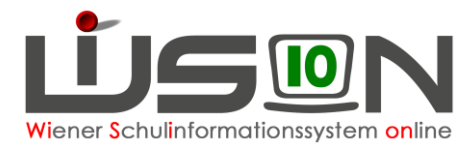

### Abrechnung von Fahrten mit einem nicht öffentlichen Bus innerhalb von Wien

Menüpunkt Personal – Untermenüpunkt Personaldaten

Datensatz der Lehrperson öffnen (Personalnummer anklicken) – Registerkarte *Abrechnung* öffnen Schaltfläche Konsignationen anklicken

Den aktuellen Abrechnungszeitraum (AZR) auswählen:

| Konsignationen und Auslagen |
|-----------------------------|
|                             |

|                  | ¢.                   | ,          | AZR 3 - November 2 | 2016/17   | nur weiter | geleitete                      |           |        |           |             |
|------------------|----------------------|------------|--------------------|-----------|------------|--------------------------------|-----------|--------|-----------|-------------|
|                  |                      | Grunddaten |                    |           | Original   | Original Beförderungszuschüsse |           |        | Auslagen  |             |
| von *            | bis *                | Grund *    | Ort *              | Betreff * | Fahrsch.   | Richtung                       | Kilometer | Betrag | Bus(€)    | Eintritt(€) |
|                  |                      |            | Keine D            | aten      |            |                                |           |        |           |             |
|                  |                      |            |                    |           |            |                                |           |        |           |             |
|                  |                      |            |                    |           |            |                                |           |        |           |             |
|                  |                      |            |                    |           |            |                                |           |        |           |             |
|                  |                      |            |                    |           |            |                                |           |        |           |             |
|                  |                      |            |                    |           |            |                                |           |        |           |             |
|                  |                      |            |                    |           |            |                                |           |        |           |             |
| 22.11.2016 07:00 | 22.11.2016 23:59     | ×          |                    |           |            |                                |           |        |           |             |
|                  |                      |            |                    |           |            |                                |           |        |           |             |
| übersicht alle H | Konsignationen 🗸 Dru | ucken      |                    |           |            |                                |           |        |           |             |
|                  |                      |            |                    |           |            |                                |           |        | Speichern | Schließ     |

Datum/Uhrzeit, Grund, Ort, Betreff, Betrag bei Bus eintragen.

|  | - | 22.11.2016 07:00 | 22.11.2016 23:55 | Lehrausgan( | Stephansplatz | Domführung |  | ~ |  | 5,20 |  |  |
|--|---|------------------|------------------|-------------|---------------|------------|--|---|--|------|--|--|
|--|---|------------------|------------------|-------------|---------------|------------|--|---|--|------|--|--|

#### Mit dem Plus hinaufsetzen!

| + | 22.11.2016 07:00 🧮 | 22.11.2016 23:59 🧮 | Lehrausgang | Stephansplatz | Domführung | 2 | ×. | 5,20 |  |
|---|--------------------|--------------------|-------------|---------------|------------|---|----|------|--|
|   |                    |                    |             |               |            |   |    |      |  |

Schaltfläche **Speichern** anklicken und einen weiteren Eintrag erfassen oder Schaltfläche **Schließen** anklicken.

### Abrechnung von Eintritten

Menüpunkt Personal – Untermenüpunkt Personaldaten

Datensatz der Lehrperson öffnen (Personalnummer anklicken) – Registerkarte *Abrechnung* öffnen Schaltfläche Konsignationen anklicken. Den aktuellen Abrechnungszeitraum (AZR) auswählen:

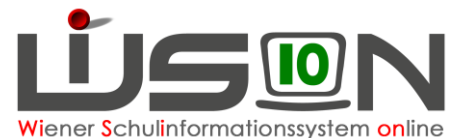

| Konsig | nationen und Auslage  | n                    |         |                  |           |                   |           |           |              |                 |                     |
|--------|-----------------------|----------------------|---------|------------------|-----------|-------------------|-----------|-----------|--------------|-----------------|---------------------|
|        |                       |                      |         | 170.0            | 0040447   | · · · · · · · · · |           |           |              |                 | ?                   |
|        | 2                     |                      |         | AZR 3 - November | 2016/17   |                   | Pereilete |           | <b>b</b> /// | A               |                     |
|        | von *                 | bis *                | Grund * | Ort *            | Betreff * | Fahrsch.          | Richtung  | Kilometer | Betrag       | Ausi<br>Bus (€) | agen<br>Eintritt(€) |
|        |                       |                      |         | Keine [          | laten     |                   |           |           |              |                 |                     |
|        |                       |                      |         |                  |           |                   |           |           |              |                 |                     |
|        |                       |                      |         |                  |           |                   |           |           |              |                 |                     |
|        |                       |                      |         |                  |           |                   |           |           |              |                 |                     |
|        |                       |                      |         |                  |           |                   |           |           |              |                 |                     |
|        |                       |                      |         |                  |           |                   |           |           |              |                 |                     |
| +      | 22.11.2016 07:00      | 22.11.2016 23:59 🚍   | ~       |                  |           |                   | ~         |           |              |                 |                     |
| Druck  | sorten Übersicht alle | Konsignationen 🗸 Dri | ucken   |                  |           |                   |           |           |              |                 |                     |
|        |                       |                      |         |                  |           |                   |           |           |              | Speichern       | Schließen           |

Datum/Uhrzeit, Grund, Ort, Betreff, Betrag bei Eintritt eintragen (Beleg muss vorhanden sein).

| - | 22.11.2016 07:0( 💳 | 22.11.2016 23:5! 💳 | Lehrausgan | Stephansplatz | Domführung | ~ |  | 3,50 | ) |
|---|--------------------|--------------------|------------|---------------|------------|---|--|------|---|

#### Mit dem Plus hinaufsetzen!

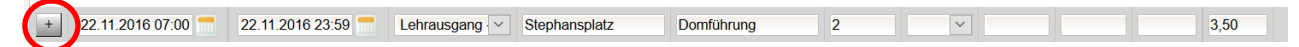

Schaltfläche Speichern anklicken und einen weiteren Eintrag erfassen oder Schaltfläche Schließen anklicken.

### Abrechnung von Veranstaltungen außerhalb Wiens und von Veranstaltungen, die mehr als 5 Stunden gedauert haben

Veranstaltungen außerhalb Wiens und Veranstaltungen, die mehr als 5 Stunden dauern, werden über das Formular "Abrechnung Schulveranstaltungen (innerhalb Wiens über 5 Stunden bzw. außerhalb Wiens)" über den **Arbeitsablauf "Antrag/ Ansuchen/ Meldung"** an die für die Schule zuständige Außenstelle übermittelt und derzeit nicht in Wision® eingetragen.

### Achtung:

Ab der Umstellung der Nebengebührenabrechung auf das Verrechnungssystem des Bundes mit 1. Jänner 2023 erfolgt die Abrechnung von Konsignationen, Dienstreisen und Schulveranstaltungen direkt im System des Bundes (PM-SAP).

### **Rückverrechnung** (nur mehr bis 23.12.2022 möglich)

Menüpunkt Personal – Untermenüpunkt Personaldaten

Datensatz der Lehrperson öffnen (Personalnummer anklicken) – Registerkarte *Abrechnung* öffnen Schaltfläche Konsignationen anklicken. Den **aktuellen** Abrechnungszeitraum (AZR) auswählen:

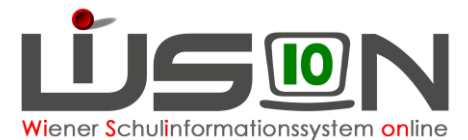

| (onsignat | ionen und <mark>Auslagen</mark> |       |         |       |                     |                                |             |             |          |                   |             |
|-----------|---------------------------------|-------|---------|-------|---------------------|--------------------------------|-------------|-------------|----------|-------------------|-------------|
| Schule [  |                                 |       |         |       | Abrechnungszeitraum | AZR 1_20/                      | 21 - Septem | ber 2020/21 | nur      | weitergeleit      | ete         |
|           | Grunddaten                      |       |         |       |                     | Original Beförderungszuschüsse |             | hüsse       | Auslagen |                   |             |
|           | von *                           | bis * | Grund * | Ort * | Betreff *           | Fahrsch.                       | Richtung    | Kilometer   | Betrag   | Sonst.<br>Fahrtk. | Eintritt(€) |

Die Erfassung (bzw. die Rückverrechnung von Konsignationen bis zu 6 Monate nach der Veranstaltung) kann ab 23.12.2022 nicht mehr durchgeführt werden, da mit Jänner 2023 keine Konsignationen in Wision® mehr erfasst und abgerechnet werden können.

| N | Meldungen |          |                                                                                                    |           |                                   |   |  |  |  |  |
|---|-----------|----------|----------------------------------------------------------------------------------------------------|-----------|-----------------------------------|---|--|--|--|--|
|   |           | Nummer   | Beschreibung                                                                                                    | Datenfeld | Datensatz                         |   |  |  |  |  |
|   | •         | F08.0017 | Daten konnten nicht validiert werden.<br>Konsignationen dürfen maximal 6 Monate älter<br>sein als der ausgewählte Abrechnungzeitraum |           | 30.01.2020 07:00-30.01.2020 23:59 |   |  |  |  |  |
|   |           |          |                                                                                                    |           |                                   |   |  |  |  |  |
|   |           |          |                                                                                                    |           |                                   |   |  |  |  |  |
|   |           |          |                                                                                                    |           |                                   |   |  |  |  |  |
|   |           |          |                                                                                                    |           |                                   |   |  |  |  |  |
|   | Fehle     | r 1 W    | arnungen 0                                                                                                    |           |                                   | _ |  |  |  |  |
|   |           |          |                                                                                                    |           | Schließen                         |   |  |  |  |  |